## To Access the FERPA Training in D2L

- 1. Open the Mozilla Firefox or Google Chrome internet browser on your computer.
- 2. Navigate to <u>https://d2l.wcupa.edu</u>.
- 3. Enter your wcupa.edu credentials, click on Login.

| Usernar | ne *           |  |
|---------|----------------|--|
| RS99    | 9000@wcupa.edu |  |
| Passwo  | rd *           |  |
| •••     | ••••••         |  |
| Log     | ; In           |  |

4. Once successfully logged into D2L, locate the FERPA Training-2018 site.

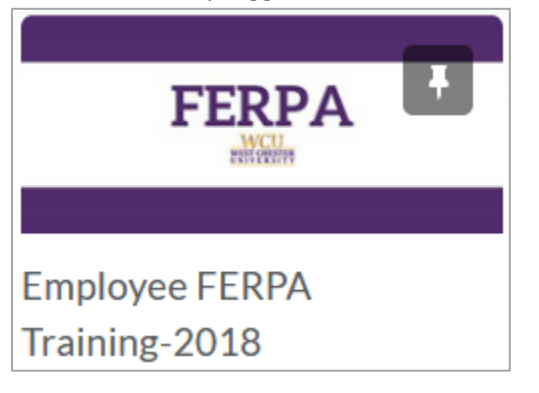

If the course is not on your D2L homepage you may need to search using the course selector at

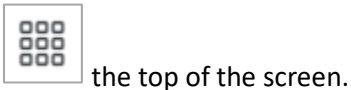

## 5. Once in the course, begin at the section that reads, Start Here.

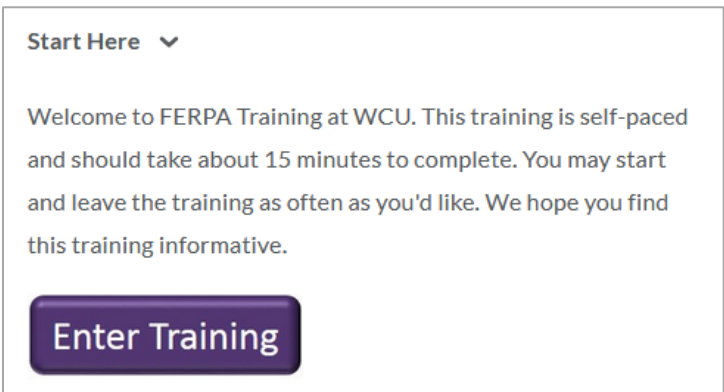